# DIGITÁLIS KULTÚRA

## KÖZÉPSZINTŰ GYAKORLATI VIZSGA

a 2020-as Nat szerint tanulók számára

### 2022. október 25. 8:00

Időtartam: 180 perc

|                                             | Beadott dokumentumok                                       |  |
|---------------------------------------------|------------------------------------------------------------|--|
|                                             | Piszkozati pótlapok száma                                  |  |
|                                             | Beadott fájlok száma                                       |  |
| Értékelésre az alábbi állományokat adom be: |                                                            |  |
| Szövegszerkesztés                           |                                                            |  |
| Vizuális elemek                             |                                                            |  |
| Táblázatkezelés                             |                                                            |  |
| Adatbázis-kezelés                           |                                                            |  |
| Algoritmizálás és<br>programozás            | A program forráskódját tartalmazó állomány nevét adja meg! |  |

### OKTATÁSI HIVATAL

<sup>2212</sup> gyakorlati vizsga

### Fontos tudnivalók

A vizsgán **használható eszközök**: a vizsgázó számára kijelölt számítógép, papír, toll, ceruza, vonalzó, lepecsételt jegyzetlap.

A feladatlap belső oldalain és a jegyzetlapon készíthet **jegyzeteket**, ezeket a vizsga végén be kell adni, de tartalmukat nem fogják értékelni.

A feladatokat tetszőleges sorrendben oldhatja meg.

Felhívjuk a figyelmet a **gyakori** (10 percenkénti) **mentésre**, és feltétlenül javasoljuk a mentést minden esetben, mielőtt egy másik feladatba kezd.

Vizsgadolgozatát a **kijelölt vizsgakönyvtárba** kell mentenie! Ellenőrizze, hogy ez a könyvtár elérhető-e, ha nem, még a vizsga elején jelezze a felügyelő tanárnak!

Munkáit a **kijelölt vizsgakönyvtárába mentse**, és a vizsga végén **ellenőrizze**, hogy minden megoldás a megadott könyvtárban van-e, mert csak ezek értékelésére van lehetőség! Ellenőrizze, hogy a beadandó állományok olvashatók-e, mert a nem megnyitható állományok értékelése nem lehetséges!

Amennyiben az adatbázis-kezelés feladatát LibreOffice Base alkalmazásban oldja meg, a táblamódosító lekérdezéseket leíró SQL-parancsokat vagy a LibreOffice Base adatbázis-állomány részeként vagy pedig egy külön szövegállományban kell beadnia. Szövegfájl beadása esetén a szövegfájl neve egyértelműen utaljon a tartalmára (például *SQL-parancsok.txt*), valamint az állományban a parancs mellett szerepeltesse az előírt lekérdezésnevet!

MySQL adatbázis-motor használata esetén az adatbázis adatait is le kell menteni egy úgynevezett "dump" fájlba.

A **forrásfájlokat** a vizsgakönyvtárban találja.

Javasoljuk, hogy a feladatokat először **olvassa végig**, utána egyenként oldja meg az egyes részfeladatokat!

Amennyiben számítógépével **műszaki probléma** van, jelezze a felügyelő tanárnak! A jelzés ténye és a megállapított hiba jegyzőkönyvezésre kerül. A kiesett idővel a vizsga ideje hosszabb lesz. Amennyiben a hiba mégsem számítógépes eredetű, a javító tanár értékeléskor köteles figyelembe venni a jegyzőkönyv esetleírását. (A rendszergazda nem segítheti a vizsgázót a dolgozat elkészítésében.)

A vizsga végén a feladatlap első oldalán Önnek fel kell tüntetnie az értékelésre beadott állományok nevét. Az algoritmizálás és programozás feladatnál a program forráskódját tartalmazó állomány nevét elég megadnia. A vizsga végeztével addig ne távozzon, amíg ezt nem tette meg, és a felügyelő tanárnak be nem mutatta!

2212 gyakorlati vizsga

#### 1. Kerékpárszállítás

Ebben a feladatban a vasúti kerékpárszállítással kapcsolatban kell elkészítenie két rövid tájékoztató dokumentumot.

Rendelkezésére állnak az UTF-8 kódolású kerekpar.txt és szallitas.txt állományok, továbbá a kerekparjelek.jpg, akaszt1.jpg, akaszt2.jpg, akaszt3.jpg, akaszt4.jpg és akaszt5.jpg képek. Készítse el a mellékelt mintáknak és a leírásnak megfelelő dokumentumokat! A szöveg tagolásához ne alkalmazzon fölösleges bekezdésjeleket és szóközöket!

- 1. Hozza létre szövegszerkesztő program segítségével a *kerekparszallitas* nevű állományt a program alapértelmezett formátumában a *kerekpar.txt* állomány felhasználásával!
- 2. Legyen a dokumentum álló tájolású és A4-es lapméretű! A bal, jobb, alsó és felső margót állítsa 2 cm-re!
- 3. A szövegtörzset ahol más előírás nincs formázza meg a következők szerint:
  - a. a karakterek Arial (Nimbus Sans) betűtípusúak és 13 pontos méretűek legyenek;
  - b. a sorköz legyen egyszeres, a bekezdések legyenek sorkizártak;
  - c. a bekezdések előtt 0 pont, után 12 pont térköz legyen;
  - d. a lista kivételével az első sor behúzása 0,5 cm legyen!
- 4. Alakítsa ki a szövegben a mintának megfelelő három címet az alábbiak szerint! A címek mindegyike legyen
  - a. Arial (Nimbus Sans) betűtípusú, 16 pontos betűméretű és félkövér és kiskapitális betűstílusú;
  - b. a szöveg színe legyen RGB(46, 94, 168) színkódú kék;
  - c. a címek előtt 18 pontos, utánuk 6 pontos térköz legyen!
- 5. A dokumentum elejére a minta szerint szúrja be a *kerekparjelek.jpg* képet, az arányok megtartásával 16 cm szélességűre átméretezve! A képet vízszintesen igazítsa középre!
- 6. Az első cím után, pontosan a mintán látható szöveget a minta szerint alakítsa sorszámozott listává! A lista elemei előtt és után 0 pontos térköz legyen!
- 7. A "*Különleges kialakítású kerékpárok szállítása*" cím kezdődjön a második oldalon!
- 8. A teljes dokumentumban alkalmazzon automatikus elválasztást!

2212 gyakorlati vizsga

#### Minta a kerekparszallitas állományhoz:

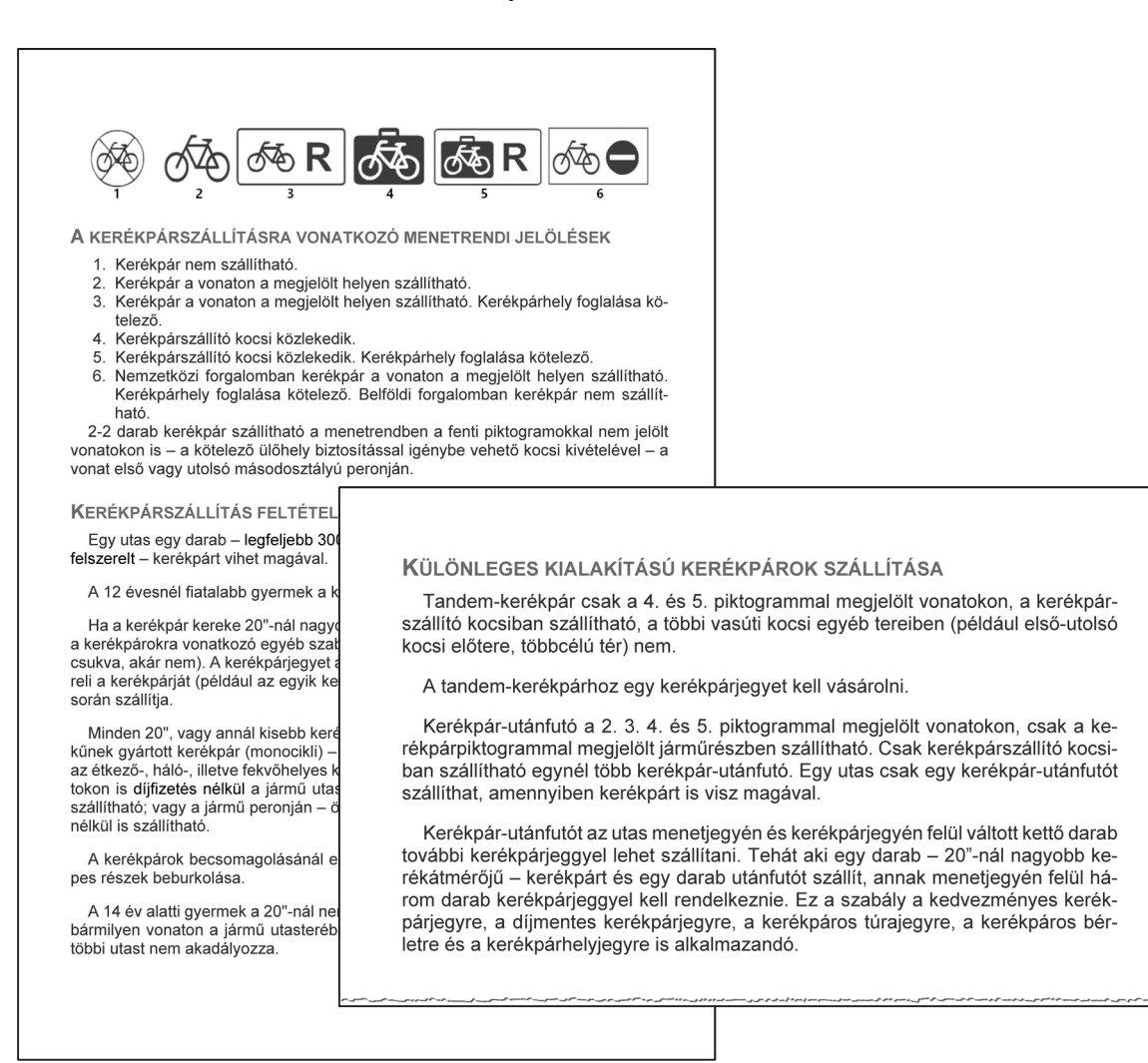

A feladat folytatása a következő oldalon található.

2212 gyakorlati vizsga

- 9. Hozzon létre szövegszerkesztő program segítségével *plakat* néven újabb állományt a program alapértelmezett formátumában a források felhasználásával!
- 10. A dokumentum legyen fekvő tájolású és A4-es lapméretű!
- 11. A *szallitas.txt* állomány tabulátorokkal tagolt tartalmát alakítsa át táblázattá! A táblázatot a minta és a következő leírás szerint alakítsa ki:
  - a. a táblázat 5 oszlopból és 3 sorból álljon;
  - b. a táblázatot vízszintesen igazítsa középre és a táblázat celláinak RGB(46, 94, 168) színkódú kék színű vékony vonalas szegélyezése legyen;
  - c. az oszlopok szélessége egységesen 5 cm, a sorok magassága pedig rendre 3 cm, 7,5 cm és 5 cm legyen;
  - d. az első sor öt celláját vonja össze!
- 12. A táblázat tartalmát a minta és a következő leírás alapján alakítsa ki:
  - a. a karakterek Arial (Nimbus Sans) betűtípusúak legyenek;
  - b. a táblázat utolsó sorában a szöveg 16 pontos betűméretű legyen;
  - c. a bekezdések előtt és után ne legyen térköz;
  - d. első sor behúzás beállítást ne alkalmazzon, és minden szöveget igazítson középre vízszintesen és függőlegesen is;
  - e. a "*A kerékpártároló állvány használata*" szöveg 20 pontos betűméretű és félkövér betűstílusú legyen;
  - f. az akaszt1.jpg, akaszt2.jpg, akaszt3.jpg, akaszt4.jpg és akaszt5.jpg képeket a minta szerint illessze be a második sor celláiba, és az arányok megtartásával méretezze át úgy, hogy a magasságuk 6 cm legyen! A képeket vízszintesen és függőlegesen is igazítsa középre a cellákban!

25 pont

<sup>2212</sup> gyakorlati vizsga

#### Minta a plakat állományhoz:

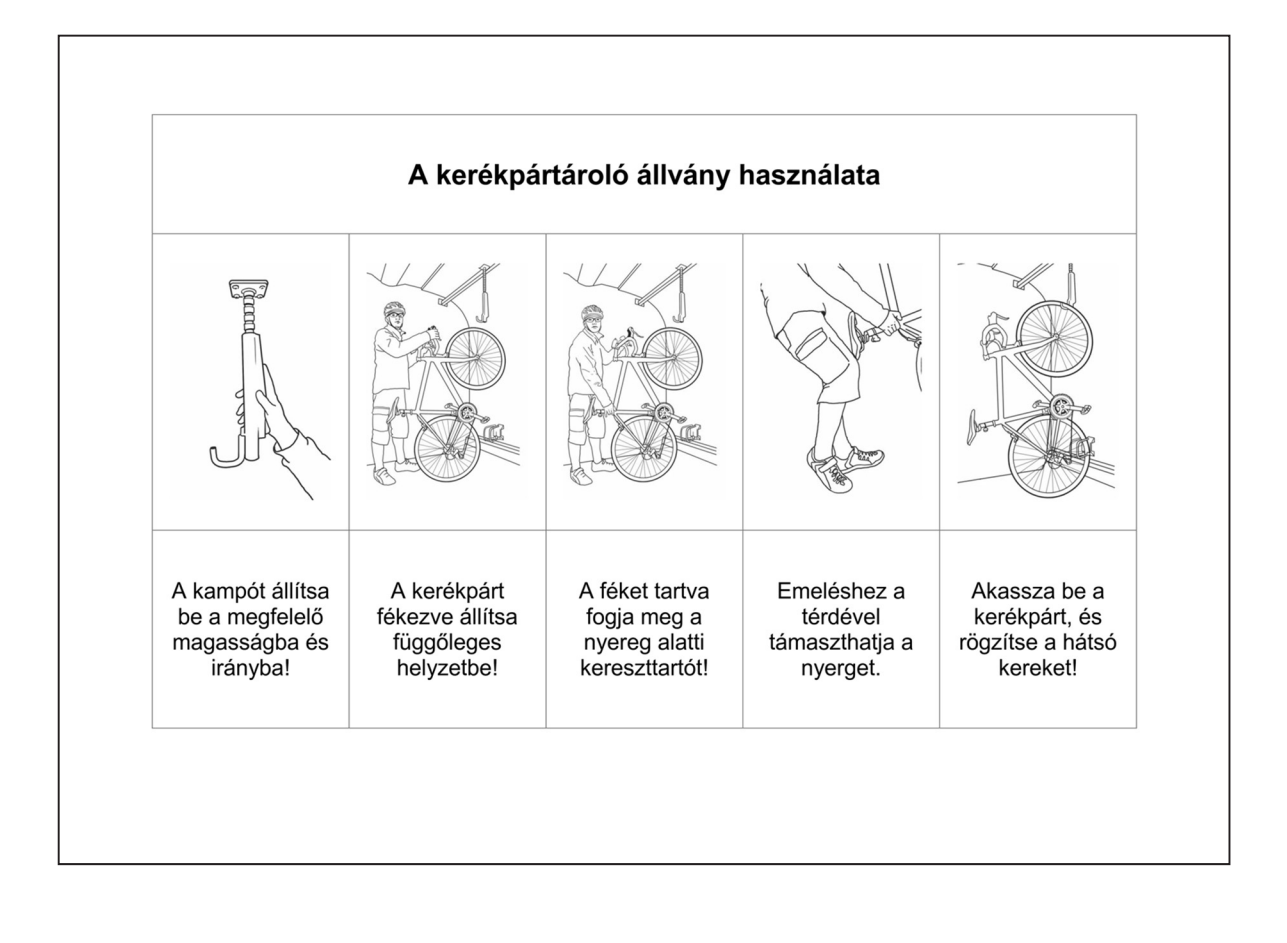

<sup>2212</sup> gyakorlati vizsga